# DEPARTMENT OF ELECTRONICS & COMMUNICATION ENGINEERING EMBEDDED SYSTEMS LAB MICROPROCESSORS & MICROCONTROLLERS LAB (IT) III - B. Tech., I - Semester

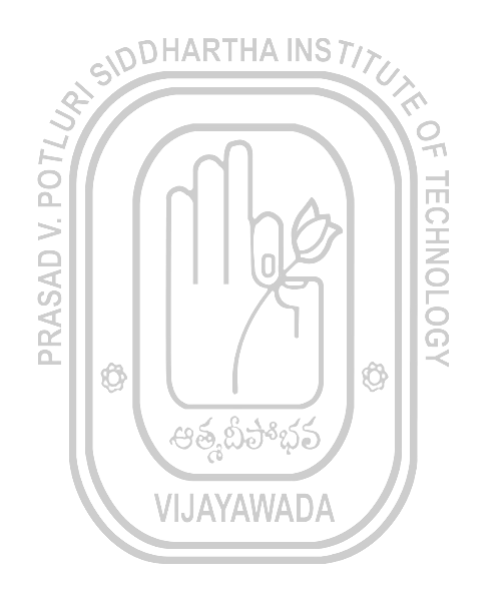

PRASAD V POTLURI SIDDHARTHA INSTITUTE OF TECHNOLOGY

(Autonomous, Accredited by NBA & NAAC, an ISO 9001:2008 certified institution) (Sponsored by Siddhartha Academy of General & Technical Education)

> VIJAYAWADA – 520 007 ANDHRA PRADESH

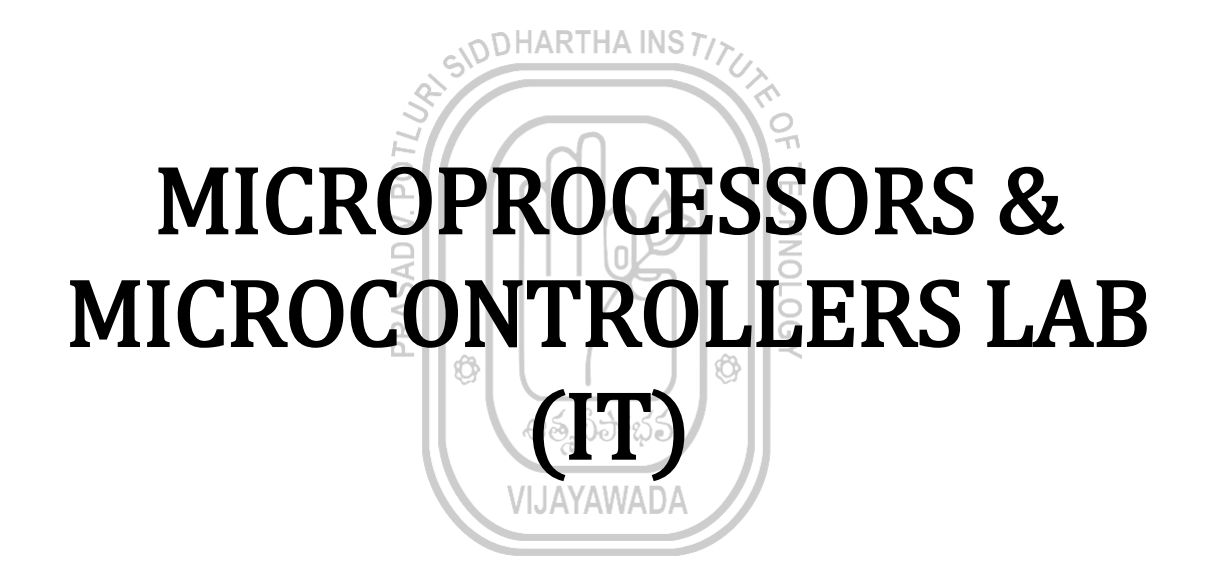

# **LIST OF EXPERIMENTS**

- 1. Introduction to Debugger / XT86 / TASM: 8-bit Arithmetic Operations
- 2. 16-bit Signed and unsigned Arithmetic operations, ASCII arithmetic operations.
- Arithmetic operations Multi byte Addition and Subtraction, Sum of Squares, Sum of Cubes
- Logic operations Shift and rotate Converting packed BCD to unpacked BCD, BCD to ASCII conversion.
- 5. 8255 PPI: Write ALP to generate sinusoidal wave using PPI.
- 6. Using string operation and Instruction prefix: Move Block, Reverse string, String comparison
- Write ALP to find smallest, largest number, arrange numbers in Ascending order, Descending order in a given series. THA INS 7/7/2010
- 8. Traffic Lights Interface.
- 9. Stepper Motor Interface
- 10. 8279 Keyboard Display: Write a small program to display a string of characters.

**ජ**මු.ඞ්ට්^්ක්ට්

LOG/

Ô

- 11. ADC Interface / DAC Interface.
- 12. Arithmetic Operations using 8051.
- 13. Reading and Writing on a parallel port.
- 14. Timer in Different Modes
- 15. Serial Communication using 8051. AMADA

# 1. EXPERIMENT INTRODUCTION TO MASM /TASM

### MASM: (Microsoft assembler)

**To Create Source File:** An editor is a program which allows you to create a file containing the assembly language statements for your program. This file is called a **source file**. Command to create a source file

### C:\MASM\BIN> Edit filename. asm

The next step is to process the source file with an assembler. When you run the assembler, it reads the source file of your program. On the first pass through the source program, the assembler determines the displacement of named data items, the offset labels, etc. and puts this information in a symbol table. On the second pass through the source program the assembler produces the binary code for each instruction and inserts the offsets, etc. that it calculated during first pass.

### C:\MASM\BIN > Masm filename. asm X, Y, Z

With this command assembler generates three files.

- 1. The first file (X) called the object file, is given the extension .OBJ the object file contains the binary codes for the instructions and Information about the addresses of the instructions.
- 2. The second file (Y) generated by the assembler is called the assembler list file and is given the extension .LST. The list file contains your assembly language statements, the binary codes for each instruction and the offset for each instruction.
- 3. The third file (Z) generated by this assembler is called the cross-reference file and is given the extension .CRF. The cross-reference file lists all labels and pertinent information required for cross referencing

**NOTE:** The Assembler only finds syntax errors: It will not tell you whether program does what it is supposed to do. To determine whether your program works, you have to run the program and test it.

Next step is to process the object file with linker.

### C:\MASM\BIN>LINK filename. obj

Run File [Filename1.exe]: "filename1.exe" Lists file [nul.map]: NUL Libraries [.lib]: library\_name Definitions File [nul.def] :

### Creation of Library: Refer Modular Programming Section

A Linker is a program used to join several object files into one layer object file **NOTE:** On IBM PC – type Computers, You must run the LINK program on your .OBJ file even if it contains only one assembly module. The linker produces a link file with the .EXE extension (an execution file) Next Run C:\MASM\BIN> filename

TASM: (Turbo Assembler)

**To Create Source File:** An editor is a program which allows you to create a file containing the assembly language statements for your program. This file is called a **source file.** Command to create a source file

### C:\TASM\BIN> Edit filename. Asm

The next step is to process the source file with an assembler. When you run the assembler, it reads the source file of your program. On the first pass through the source program, the assembler determines the displacement of named data items, the offset labels, etc. and puts this information in a symbol table. On the second pass through the source program the assembler produces the binary code for each instruction and inserts the offsets, etc. that it calculated during first pass.

### C:\TASM\BIN > TASM filename. asm X, Y, Z

With this command assembler generates three files.

- 1. The first file (X) called the object file, is given the extension .OBJ the object file contains the binary codes for the instructions and information about the addresses of the instructions.
- 2. The second file (Y) generated by the assembler is called the assembler list file and is given the extension .LST. The list file contains your assembly language statements, the binary codes for each instruction and the offset for each instruction.
- 3. The third file (Z) generated by this assembler is called the cross-reference file and is given the extension .CRF. The cross-reference file lists all labels and pertinent information required for cross – referencing

**NOTE:** The Assembler only finds syntax errors: It will not tell you whether program does what it is supposed to do. To determine whether your program works, you have to run the program and test it.

<sup>3</sup>

Next step is to process the object file with linker.

### C:\TASM\BIN>TLINK filename. obj

A Linker is a program used to join several object files into one layer object file **NOTE:** On IBM PC – type Computers, You must run the LINK program on your .OBJ file even if it contains only one assembly module.

The linker produces a link file with the .EXE extension (an execution file) Next Run

C:\TASM\BIN> TD filename.exe

### Assembly Language Program Format:

The assembler uses two basic formats for developing S/W

a) One method uses MODELS and

b) Other uses Full-Segment Definitions

\* The models are easier to use for simple tasks.

\* The full – segment definitions offer better control over the assembly language task and are recommended for complex programs.

a) Format using Models:

- ; ABSTRACT; 8086 program
- ; Aim of Program
- ; REGISTERS; Registers used in your program
- ; PORTS; PORTS used in your program

. MODEL (type of model i.e. size of memory system)

| <br>Define variables<br><br>. CODE; define code segment s    |
|--------------------------------------------------------------|
| Define variables<br><br><br>. CODE; define code segment s    |
| . CODE; define code segment s                                |
| <br>. CODE; define code segment s                            |
| . CODE; define code segment s                                |
| HERE: MOV AX, @DATA; load ES, DS<br>MOV ES, AX<br>MOV DS, AX |
|                                                              |
|                                                              |
| EXIT 0: exit to DOS                                          |
| END HERE                                                     |
| (or)                                                         |
| We can write Code segment as follows. ARTHAINS 7/7           |
| . CODE; Define Code Segment                                  |
| EXIT O                                                       |
| END END                                                      |
|                                                              |
|                                                              |
|                                                              |
|                                                              |
| 10 × 6 + 805                                                 |
| 60,200 Q                                                     |
| VIJAYAWADA                                                   |
|                                                              |

# 2. EXPERIMENT

# **16-bit SIGNED, UNSIGNED AND ASCII ARITHMETIC OPERATIONS**

AIM: To perform signed, unsigned and ASCII arithmetic operations using TASM software.

**EQUIPMENT REQUIRED:** PC loaded with TASM software.

## **PROCEDURE:**

- 1. Go to start menu and click on run button.
- 2. Then a command window is opened, then type cmd in the text box and press ok.
- 3. D: //enter into D drive.
- 4. CD TASM
- 5. EDIT //window is opened to write source code in TASM environment.
- 6. Write program using respective commands and save the program with .ASM extension and quit.
- 7. D:\TASM>TASM filename.asm //to check errors.
- 8. tlink filename //to connect to executable files.
- 9. td filename //to debug the executable file and to see the **RESULT** of the operation.
- 10. Press F8 to get stepwise execution of the program or F9 to run program.
- 11. Required outputs are noted down.

# **UNSIGNED ARITHMETIC OPERATIONS**

### **ADDITION:**

ASSUME CS: CODE, DS: DATA DATA SEGMENT OPR1 DB 0A2H OPR2 DB 0A1H RES DB 1 DUP (0H) DATA ENDS CODE SEGMENT START: MOV AX, DATA MOV DS, AX MOV AL, OPR1 MOV BL, OPR2 ADD AL, BL MOV RES, AL INT 03H CODE ENDS END START END RESULT: INPUT;

**OUTPUT:** 

Ô Ô

#### SUBTRACTION:

ASSUME CS: CODE, DS: DATA DATA SEGMENT OPR1 DB 0A2H OPR2 DB 0A1H RES DB 1 DUP (0H) DATA ENDS CODE SEGMENT START: MOV AX, DATA MOV DS, AX MOV AL, OPR1 MOV BL, OPR2 SUB AL, BL RES, AL MOV INT 03H CODE ENDS END START END

# <u>RESULT:</u> OUTPUT;

### **MULTIPLICATION:**

ASSUME CS: CODE, DS: DATA DATA SEGMENT OPR1 DW 0A2H OPR2 DW 0A1H RES DW 1 DUP (0H) DATA ENDS CODE SEGMENT START: MOV AX, DATA MOV DS, AX MOV AX, OPR1 BX, OPR2 MOV BX MUL MOV RES, AX INT 03H CODE ENDS END START END RESULT: INPUT; **OUTPUT;** 

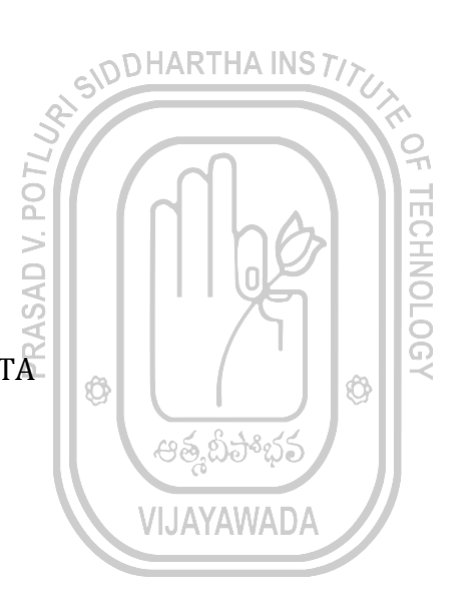

### **DIVISION:**

ASSUME CS: CODE, DS: DATA DATA SEGMENT OPR1 DW 0A0H OPR2 DW 0A1H RES DW 1 DUP (0H) DATA ENDS CODE SEGMENT START: MOV AX, DATA MOV DS, AX MOV AX, OPR1 MOV BX, OPR2 DIV BX MOV RES, AX INT 03H CODE ENDS DHARTHA INS TIT END START END RESULT: INPUT; **OUTPUT:** SIGNED ARITHMETIC OPERATIONS **ADDITION:** Ģ ASSUME CS: CODE, DS:DATA Ô Ô DATA SEGMENT OPR1 DB 25H යනුවා OPR2 DB 37H VIJAYAWADA RES DB 1 DUP (0H) DATA ENDS CODE SEGMENT START: MOV AX, DATA MOV DS, AX MOV AL, OPR1 MOV BL, OPR2 ADC AL, BL MOV RES, AL INT 03H CODE ENDS END START END RESULT: INPUT: **OUTPUT** 

#### SUBTRACTION:

ASSUME CS: CODE, DS: DATA DATA SEGMENT OPR1 DB 25H OPR2 DB 37H RES DB 1 DUP (0H) DATA ENDS CODE SEGMENT START: MOV AX, DATA MOV DS, AX MOV AL, OPR1 MOV BL, OPR2 SBB AL, BL MOV RES, AL INT 03H CODE ENDS DHARTHA INS TIT END START END RESULT: INPUT; OUTPUT MULTIPLICATION :(+,+) ASSUME CS: CODE, DS: DATA Ô DATA SEGMENT OPR1 DB 16H OPR2 DB 5H RES DB 1 DUP (0H) VIJAYAWADA DATA ENDS CODE SEGMENT START: MOV AX, DATA MOV DS, AX MOV AL, OPR1 BL, OPR2 MOV IMUL BL RES, AL MOV INT 03H CODE ENDS END START END RESULT: \_\_\_\_INPUT;

ECHNOLOGY

Ô

සු කිට

**OUTPUT:** 

MULTIPLICATION :(+,-) ASSUME CS: CODE, DS: DATA DATA SEGMENT OPR1 DB 16H **OPR2 DB OFBH** RES DB 1 DUP (0H) DATA ENDS CODE SEGMENT START: MOV AX, DATA MOV DS, AX MOV AL, OPR1 BL, OPR2 MOV IMUL BL MOV RES, AL INT 03H CODE ENDS END START END **RESULT:** 

### INPUT; OUTPUT;

MULTIPLICATION :(-,+) ASSUME CS: CODE, DS: DATA DATA SEGMENT **OPR1 DB 0EAH** OPR2 DB 5H RES DB 1 DUP (0H) DATA ENDS CODE SEGMENT START: MOV AX, DATA MOV DS, AX MOV AL, OPR1 BL, OPR2 MOV IMUL BL RES, AL MOV INT 03H CODE ENDS END START

END

# **RESULT:**

INPUT; OUTPUT;

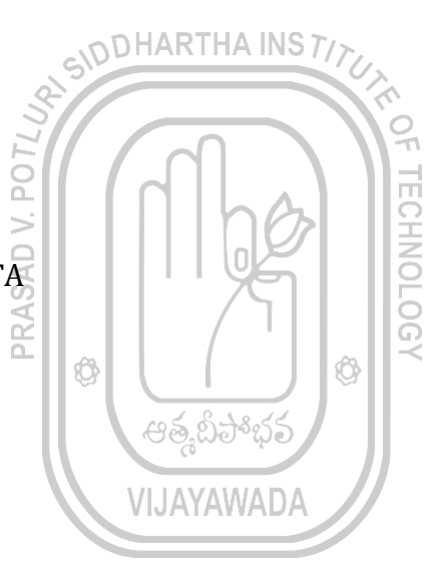

MULTIPLICATION :(-,-) ASSUME CS: CODE, DS: DATA DATA SEGMENT **OPR1 DB 0EAH OPR2 DB OFBH** RES DB 1 DUP (0H) DATA ENDS CODE SEGMENT START: MOV AX, DATA MOV DS, AX MOV AL, OPR1 BL, OPR2 MOV IMUL BL MOV RES, AL INT 03H CODE ENDS END START END **RESULT: INPUT: OUTPUT:** DIVISION :(+,+) ASSUME CS: CODE, DS: DATA DATA SEGMENT **PRAS**/ OPR1 DB 16H OPR2 DB 5H RE DB 1 DUP (0H) QU DB 1 DUP (0H) DATA ENDS CODE SEGMENT START: MOV AX, DATA MOV DS, AX AH, 00H MOV MOV AL, OPR1 BL, OPR2 MOV IDIV BL QU, AL MOV MOV RE, AH INT 03H CODE ENDS END START END **RESULT:** INPUT: **OUTPUT**;

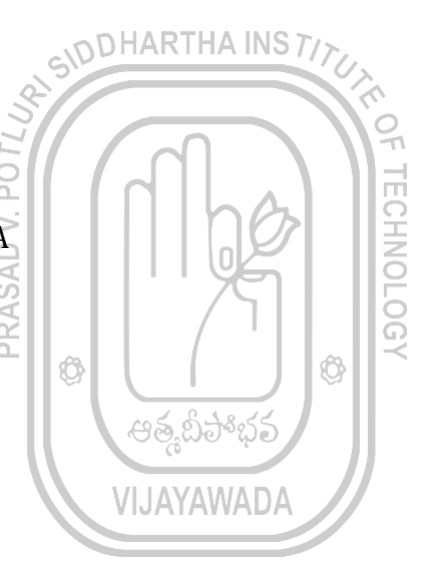

DIVISION :(+,-) ASSUME CS: CODE, DS: DATA DATA SEGMENT OPR1 DB 16H **OPR2 DB OFBH** RE DB 1 DUP (0H) QU DB 1 DUP (0H) DATA ENDS CODE SEGMENT START: MOV AX, DATA MOV DS, AX MOV AH, 00H MOV AL, OPR1 BL, OPR2 MOV IDIV BL MOV QU, AL MOV RE, AH INT 03H CODE ENDS END START END P07 **RESULT:** INPUT: > OUTPUT: DIVISION :(-,+) ASSUME CS: CODE, DS: DATA DATA SEGMENT **OPR1 DB 0EAH** OPR2 DB 5H RE DB 1 DUP (0H) QU DB 1 DUP (0H) DATA ENDS CODE SEGMENT START: MOV AX, DATA MOV DS, AX AH. 00H MOV MOV AL, OPR1 MOV BL, OPR2 IDIV BLMOV QU, AL MOV RE, AH INT 03H CODE ENDS END START END **RESULT: INPUT: OUTPUT**;

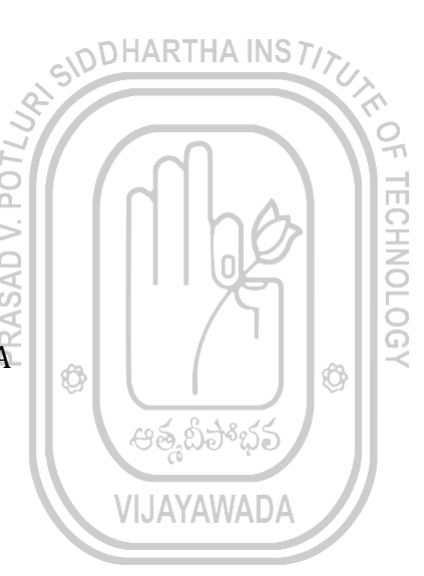

#### DIVISION :(-,-) ASSUME CS: CODE, DS: DATA DATA SEGMENT **OPR1 DB 0EAH OPR2 DB OFBH** RE DB 1 DUP (0H) QU DB 1 DUP (0H) DATA ENDS CODE SEGMENT START: MOV AX, DATA MOV DS, AX MOV AH, 00H MOV AL, OPR1 MOV BL, OPR2 IDIV BL MOV QU, AL RE, AH MOV INT 03H CODE ENDS END START

<u>RESULT:</u> INPUT; OUTPUT;

END

#### **ADDITION:**

ASSUME CS:CODE CODE SEGMENT START: MOV AX, 35H MOV BX, 39H ADD AX, BX AAA INT 03H CODE ENDS END START END

RESULT: INPUT OUTPUT-

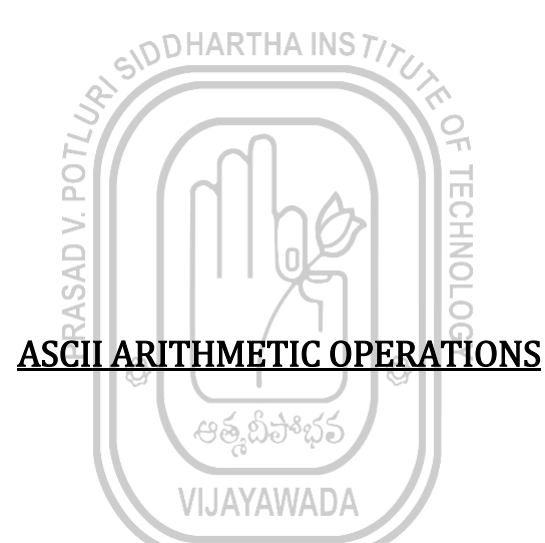

#### SUBTRACTION:

ASSUME CS: CODE CODE SEGMENT START: MOV AX, 37H MOV BX, 33H SUB AX, BX AAS INT 03H CODE ENDS END START END **RESULT:** INPUT-OUTPUT-

#### **MULTIPLICATION:**

ASSUME CS:CODE CODE SEGMENT START: MOV AL, 3H MOV BL, 7H MUL BL AAM INT 03H CODE ENDS END START END **RESULT:** INPUT-OUTPUT-

#### **DIVISION:**

ASSUME CS: CODE CODE SEGMENT START: MOV AX, 9H MOV BX, 5H AAD DIV BL INT 03H CODE ENDS END START END **RESULT:** INPUT-OUTPUT-

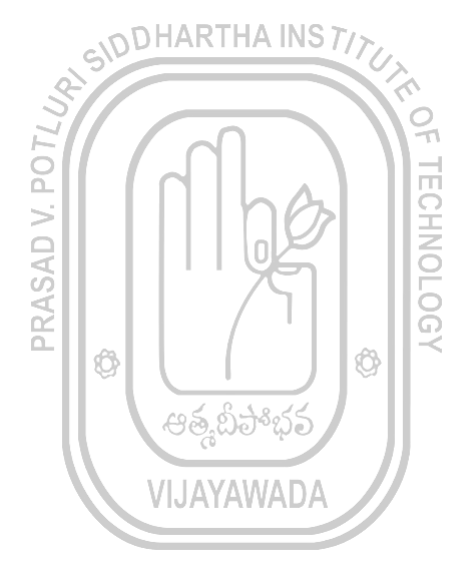

**RESULT:** Hence signed, unsigned and ASCII arithmetic operations are performed using TASM software and required outputs are noted down.

# **3. EXPERIMENT**

# Arithmetic operations – Multi byte Addition and Subtraction, Sum of Squares, Sum of Cubes

AIM: To perform multi byte arithmetic operations using TASM software.

**EQUIPMENT REQUIRED:** PC loaded with TASM software.

### **PROCEDURE:**

- 1. Go to start menu and click on run button.
- 2. Then a command window is opened, then type cmd in the text box and press ok.
- 3. D: //enter into D drive.
- 4. CD TASM
- 5. EDIT //window is opened to write source code in TASM environment.
- 6. Write program using respective commands and save the program with .ASM extension and quit.
- 7. D:\TASM>TASM filename.asm //to check errors.
- 8. tlink filename //to connect to executable files.
- 9. td filename //to debug the executable file and to see the **RESULT** of the operation.
- 10. Press F8 to get stepwise execution of the program or F9 to run program.
- 11. Go to view option and click on dump option to verify the output.
- 12. Required outputs are noted down.

### PROGRAMS:

ADDITION ASSUME CS: CODE, DS: DATA DATA SEGMENT OPR1 DB 12H, 34H, 56H, 29H OPR2 DB 32H, 04H, 76H, 21H RES DW 1 DUP(0H) DATA ENDS CODE SEGMENT START: MOV AX, DATA MOV DS, AX MOV SI, OFFSET OPR1 MOV DI, OFFSET OPR2 MOV BX, OFFSET RES MOV CX, 04H BACK: AL, [SI] MOV DL, [DI] MOV AH, 00H MOV ADC AL, DL MOV [BX], AX INC SI INC DI INC BX

Ô Ô VIJAYAWAE

LOOP BACK INT 03H CODE ENDS END START END **RESULT: INPUT-OUTPUT-SUBTRACTION** ASSUME CS: CODE, DS: DATA DATA SEGMENT OPR1 DB 12H, 34H, 56H, 29H OPR2 DB 32H, 04H, 76H, 21H RES DW 1 DUP(0H) DATA ENDS CODE SEGMENT START: MOV AX, DATA MOV DS, AX MOV SI, OFFSET OPR1 MOV DI, OFFSET OPR2 MOV BX, OFFSET RES MOV CX, 04H BACK: MOV AL, [SI] MOV DL, [DI] MOV AH, 00H ADC AL, DL MOV [BX], AX INC SI INC DI INC BX LOOP BACK INT 03H CODE ENDS END START END

# RESULT:

INPUT-OUTPUT-

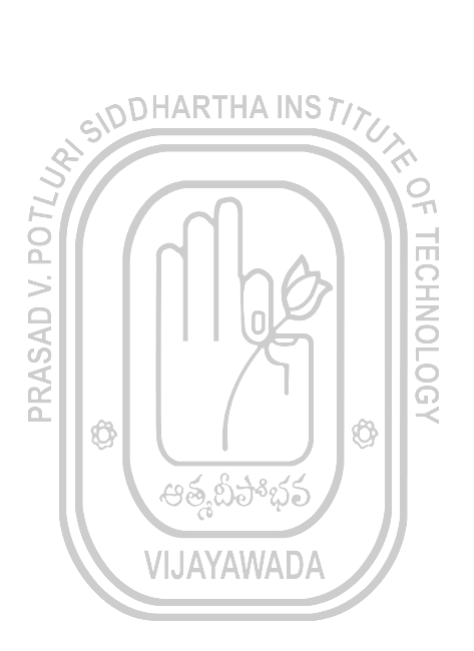

### SUM OF SQUARES:

MOV CL, NUM MOV SUM, 00 L1: MOV AL, CL MUL AL ADD AL, SUM MOV SUM, AL LOOP L1 END

### RESULT: INPUT: OUTPUT:

### SUM OF CUBES

MOV CL, NUM MOV SUM, 00 L1: MOV AL, CL MUL AL MUL CL ADD AL, SUM MOV SUM, AL LOOP L1 END

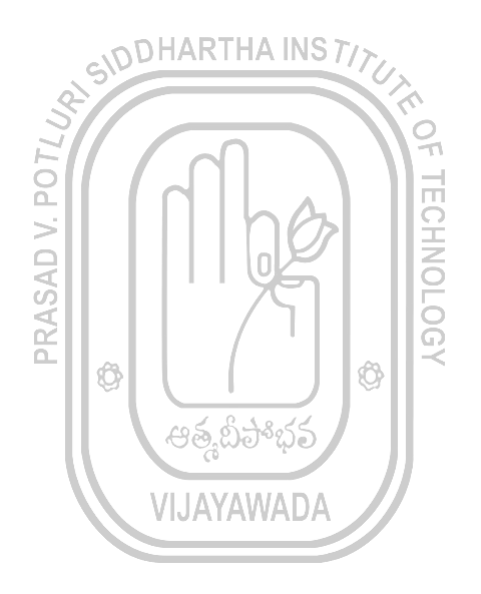

# 4. EXPERIMENT

# Logic operations – Shift and rotate – Converting packed BCD to unpacked BCD, BCD to ASCII conversion

### AIM: To perform

- 1. logical shift and rotate operations,
- 2. Conversion of packed BCD to unpacked BCD and BCD to ASCII using TASM.

### EQUIPMENT REQUIRED loaded with TASM software.

### **PROCEDURE:**

- 1. Go to start menu and click on run button.
- 2. Then a command window is opened, then type cmd in the text box and press ok.
- 3. D: //enter into D drive.
- 4. CD TASM
- 5. EDIT //window is opened to write source code in TASM environment.
- 6. Write program using respective commands and save the program with .ASM extension and quit.
- 7. D:\TASM>TASM filename.asm //to check errors.
- 8. tlink filename //to connect to executable files.
- 9. td filename //to debug the executable file and to see the **RESULT** of the operation.
- 10. Press F8 to get stepwise execution of the program or F9 to run program.
- 11. Required outputs are noted down.

### **PROGRAMS:**

### LOGICAL OPERATIONS: AND

ASSUME CS: CODE CODE SEGMENT START: MOV AX, 3355H MOV BX, 5355H AND AX, BX INT 03H CODE ENDS END START END

**RESULT: INPUT** 

**OUTPUT-**

Ô Ô

### OR:

ASSUME CS: CODE CODE SEGMENT START: MOV AX, 3355H MOV BX, 5355H OR AX, BX INT 03H CODE ENDS END START END

### **RESULT: INPUT**

**OUTPUT-**

### NOT:

ASSUME CS: CODE CODE SEGMENT START: MOV AX, 3355H NOT AX INT 03H CODE ENDS END START END

### RESULT: INPUT OUTPUT-

### XOR:

ASSUME CS: CODE CODE SEGMENT START: MOV AX, 3355H MOV BX, 5355H XOR AX, BX INT 03H CODE ENDS END START END

### **RESULT: INPUT**

**OUTPUT-**

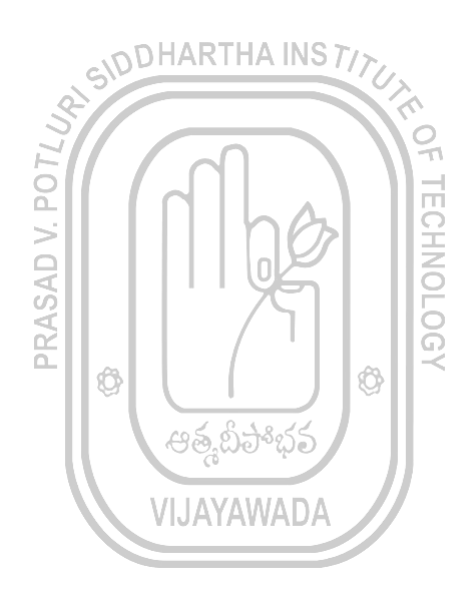

#### SHIFT OPERATIONS: RIGHT

ASSUME CS: CODE CODE SEGMENT START: MOV AX, 5352H MOV CL, 01H SHR AX, CL INT 03H CODE ENDS END START END **RESULT: INPUT** OUTPUT-

### LEFT:

ASSUME CS: CODE CODE SEGMENT START: MOV AX, 5352H MOV CL, 02H SHL AX, CL INT 03H CODE ENDS END START END

RESULT: INPUT OUTPUT-

### **ROTATE RIGHT:**

ASSUME CS: CODE CODE SEGMENT START: MOV AX, 8351H MOV CL, 01H ROR AX, CL INT 03H CODE ENDS END START END

### **RESULT: INPUT**

**OUTPUT-**

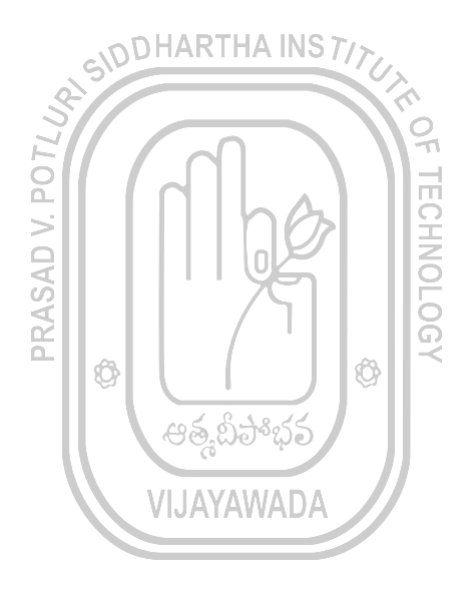

### LEFT:

ASSUME CS: CODE CODE SEGMENT START: MOV AX, 8351H MOV CL, 03H ROL AX, CL INT 03H CODE ENDS END START END

RESULT: INPUT OUTPUT-

### PACKED BCD TO UNPACKED BCD

ASSUME CS: CODE CODE SEGMENT START: MOV AL, 56H MOV AH, AL SHR AH, 04H AND AX, 0F0FH INT 03H CODE ENDS END START END

RESULT: INPUT OUTPUT-

#### **BCD TO ASCII**

ASSUME CS: CODE CODE SEGMENT START: MOV AL, 56H MOV AH, AL SHR AH, 04H AND AX, 0F0FH OR AX, 3030H INT 03H CODE ENDS END START END

RESULT: INPUT OUTPUT-

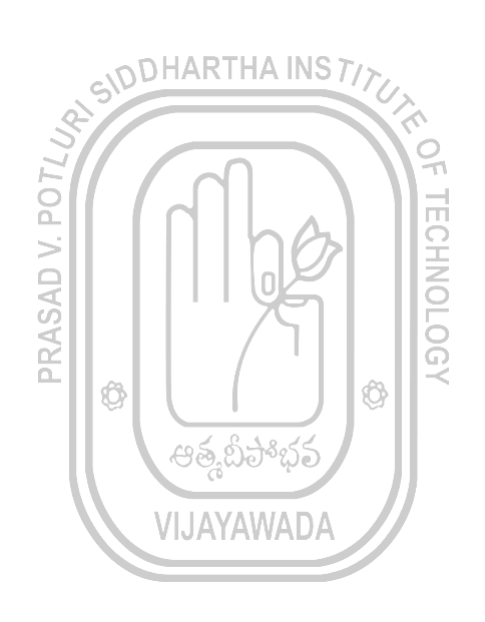

# 5. EXPERIMENT SINE WAVE GENERATION USING 8255

**AIM:** To generate a sine wave using 8255.

**EQUIPMENT REQUIRED:** PC loaded with TASM software.

### **PROCEDURE:**

- 1. First click on start and then select run and type cmd then ok.
- 2. Type D:// Enter into D Drive.
- 3. Type cd esa// Enter into ESA
- 4. Type XT86.
- 5. In the processor kit, reset the processor by pressing the reset button.
- 6. Now enter. A, next. DA address, Enter the program in the window.
- 7. The program is to be entered a space before every instruction.
- 8. For the execution shift+1 (or)! is entered.
- 9. Then type Ex and Enter Key.

10. After that type G.

# CODHARTHA INS TIT

- 11. Then enter the starting address.
- 12. Then the sinewave is displayed on the CRO.
- 13. Then observe the wave form and take readings like amplitude and frequency.

#### PROGRAM:

MOVB AL, #80 MOVW DX, #0FFE7 OUTB DX L7 MOVB AL, #00 L1 MOVW DX, #0FFE1 OUTB DX INCB AL CMPB AL, #0F JB L1 L2 MOVW DX, #0FFE1 OUTB DX INCB AL INCB AL INCB AL CMPB AL, #0EF JB L2 L3 MOVW DX, #0FFE1 OUTB DX INCB AL CMPB AL, #0FF JB L3 L4 MOVW DX, #0FFE1 OUTB DX DECB AL CMPB AL, #0EF

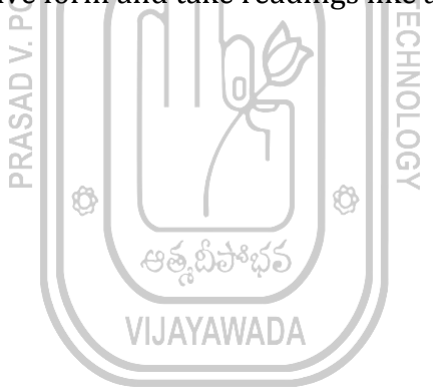

JA L4 L5 MOVW DX, #0FFE1 OUTB DX DECB AL DECB AL DECB AL CMPB AL, #0F JA L5 L6 MOVW DX, #0FFE1 OUTB DX DECB AL CMPB AL, #00 JA L6 JMP L7 INT 03!

# **RESULT**:

Sine Wave.

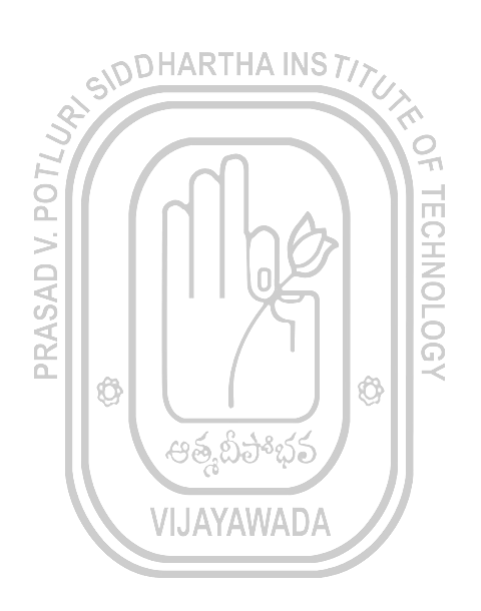

# **6. EXPERIMENT STRING OPERATIONS-1**

**AIM:** To perform string operations like move block, reverse string, sorting using TASM software.

**EQUIPMENT REQUIRED:** PC loaded with TASM software.

#### **PROCEDURE:**

- 1. Go to start menu and click on run button.
- 2. Then a command window is opened, then type cmd in the text box and press ok.
- 3. D: //enter into D drive.
- 4. CD TASM
- 5. EDIT //window is opened to write source code in TASM environment.
- 6. Write program using respective commands and save the program with .ASM extension and quit.
- 7. D:\TASM>TASM filename.asm //to check errors.
- 8. tlink filename //to connect to executable files.
- 9. td filename //to debug the executable file and to see the **RESULT** of the operation.
- 10. Press F8 to get stepwise execution of the program or F9 to run program.

VIJAYAWAD

Ô

- 11. Go to view option and click on dump option to verify the output.
- 12. Required outputs are noted down.

#### **PROGRAMS:**

MOVING BLOCK OF STRING: ASSUME CS: CODE, DS: DATA, ES: EXTRA DATA SEGMENT ORG 1000H STR1 DB 'HIFRIEND' DATA ENDS EXTRA SEGMENT ORG 2000H STR2 DB 1 DUP(0H) EXTRA ENDS CODE SEGMENT: START: MOV AX, DATA MOV DS, AX MOV AX, EXTRA MOV ES, AX MOV SI, OFFSET STR1 MOV DI, OFFSET STR2 MOV CL, OAH CLD **REP MOVSB** INT 03H CODE ENDS

END START END **RESULT:** INPUT OUTPUT

### **REVERSE OF A STRING:**

ASSUME CS: CODE, DS: DATA DATA SEGMENT ORG 1000H STR1 DB 'HI FRIEND' DATA ENDS CODE SEGMENT START: MOV AX, DATA MOV DS, AX MOV SI, OFFSET STR1 MOV DI, 00BH MOV CL, 04H BACK: MOV AL, [SI] XCHG [DI], AL XCHG [SI], AL INC SI DEC DI LOOP BACK INT 03H CODE ENDS END **START** END

RESULT: INPUT OUTPUT

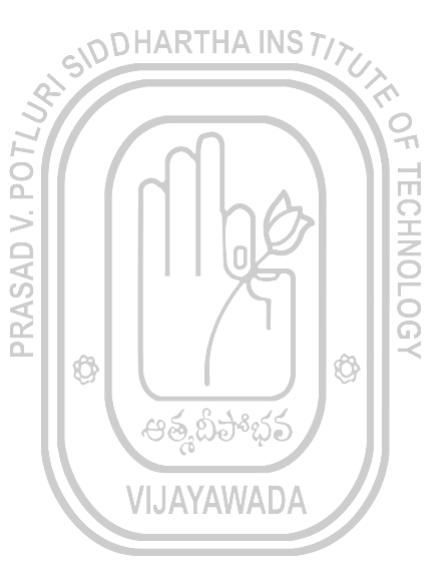

**COMPARISON OF STRING:** ASSUME CS: CODE, DS: DATA, ES: EXTRA DATA SEGMENT ORG 1000H STR1 DB 'HI FRIEND' DATA ENDS EXTRA SEGMENT ORG 2000H STR2 DB 'HIFRIEND' EXTRA ENDS CODE SEGMENT: START: MOV AX, DATA MOV DS, AX MOV AX, EXTRA MOV ES, AX MOV SI, OFFSET STR1 MOV DI, OAH MOV CL, 0AH **REP CMPSB** INT 03H CODE ENDS END START END

RESULT: INPUT OUTPUT

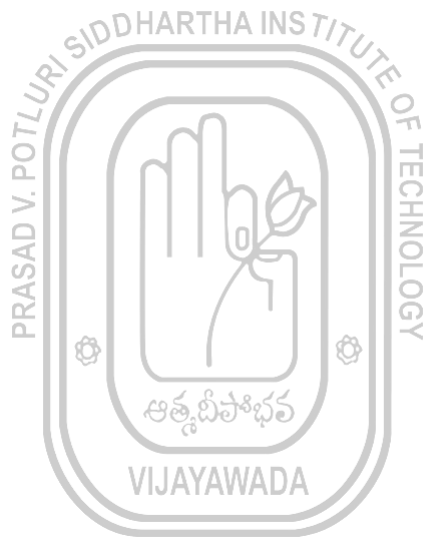

# **7. EXPERIMENT**

# Smallest, largest number, arrange numbers in Ascending order, Descending order

**AIM:** Using string operations to perform smallest, largest number, arrange numbers in ascending order, descending order in a given series.

**EQUIPMENT REQUIRED:** PC loaded with TASM software.

### **PROCEDURE:**

- 1. Go to start menu and click on run button.
- 2. Then a command window is opened, then type cmd in the text box and press ok.
- 3. D: //enter into D drive.
- 4. CD TASM
- 5. EDIT //window is opened to write source code in TASM environment.
- 6. Write program using respective commands and save the program with .ASM extension and quit.
- extension and quit.7. D:\TASM>TASM filename.asm //to check errors.
- 8. tlink filename //to connect to executable files.
- 9. td filename //to debug the executable file and to see the **RESULT** of the operation.
- 10. Press F8 to get stepwise execution of the program or F9 to run program.

Ô

11. Go to view option and click on dump option to verify the output.

Ô

12. Required outputs are noted down.

### **PROGRAMS:**

SMALLEST NUMBER FROM GIVEN LIST: ASSUME CS: CODE, DS: DATA DATA SEGMENT LIST DB 05H, 19H, 26H, 56H, 44H VIJAYAWADA RES DB 1 DUP (0H) DATA ENDS CODE SEGMENT START: MOV AX, DATA MOV DS, AX MOV CX, 0004H MOV BL, [SI] MOV SI, OFFSET LIST L2: MOV AL, [SI+1] CMP BL, AL JB L1 MOV BL, AL L1: INC SI LOOP L2 MOV RES, BL

INT 03H CODE ENDS END START END **RESULT: INPUT** OUTPUT LARGEST NUMBER FROM GIVEN LIST: ASSUME CS: CODE, DS: DATA DATA SEGMENT LIST DB 05H, 19H, 26H, 56H, 44H RES DB 1 DUP(0H) DATA ENDS CODE SEGMENT START: MOV AX, DATA MOV DS, AX MOV CX, 0004H MOV BL, [SI] MOV SI, OFFSET LIST L2: POT MOV AL, [SI+1] CMP BL, AL PRASAD V. JA L1 MOV BL, AL L1: INC SI Ø LOOP L2 MOV RES, BL INT 03H CODE ENDS END START END **RESULT: INPUT OUTPUT ASCENDING ORDER:** ASSUME CS: CODE, DS: DATA DATA SEGMENT STR DB 'BINDHU' DATA ENDS CODE SEGMENT START: MOV AX, DATA MOV DS, AX MOV DX, 0005H L3: MOV CX, DX MOV SI, OFFSET STR

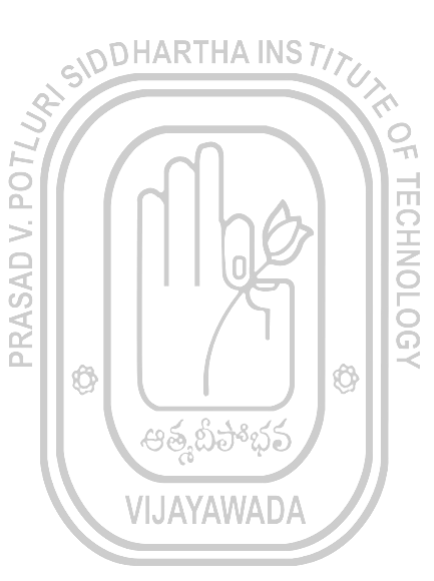

L2: MOV AL, [SI] CMP AL, [SI+1] JB L1 XCHG AL, [SI+1] XCHG AL, [SI] L1: INC SI LOOP L2 DEC DX JNZ L3 INT 03H CODE ENDS END START END **RESULT: INPUT OUTPUT** DHARTHA INS TIT **DESCENDING ORDER:** ASSUME CS: CODE, DS: DATA DATA SEGMENT PO STR DB 'BINDHU' > DATA ENDS PRASAD CODE SEGMENT START: MOV AX, DATA MOV DS, AX Ô Ø MOV DX, 0005H L3: ఆత్తపిపోభ MOV CX, DX MOV SI, OFFSET STR VIJAYAWADA L2: MOV AL, [SI] CMP AL, [SI+1] IA L1 XCHG AL, [SI+1] XCHG AL, [SI] L1: INC SI LOOP L2 DEC DX INZ L3 INT 03H CODE ENDS END START END **RESULT: INPUT OUTPUT** 

TECHNOLOGY

30

# 8. EXPERIMENT TRAFFIC LIGHTS INTERFACING

#### AIM:

To study interfacing technique of Traffic Lights Interface with microprocessor 8086and write an 8086 ALP.

Apparatus: 8086 kit-1No, Traffic Light Interface Module.

### Procedure:

**Program: ORG 2000H** MOV B AL, #08H MOVW DX,#0FFE7H OUTB DX,AL MOVW CX,#0005 MOVW SI,#2006F MOVB AL, [SI] MOVW DX,#0FFE1H OUTB DX,AL INC SI ADDW DX,#0002 MOVB AL, [SI] OUTB DX,AL **INCW SI** ADDW DX,#0002 MOVB AL, [SI] OUTB DX,AL **INCW SI PUSH SI** PUSH CX MOVW DX,#OFFEDH INB AL, DX TESTB AL,#08H ΙZ NOP DB 9AH,70H,1BH DB 00H,0FEH DW AL,2C3C JNZ 202B JZ 2042 NOP DB 9AH,1CH,0BH DB 00H,0FFH CMPB AL,#11H **JNZ 2038** POP CX POP SI

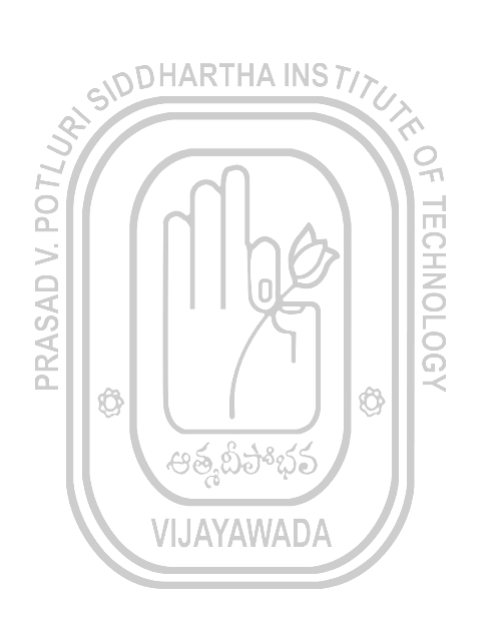

MOVB AL, [SI] MOVW DX,#0FFE1H OUTB DX,#AL **INCW SI** ADDW DX,#0002 MOVB AL, [SI] OUTB DX,AL **INCW SI** ADDW DX,#0002H MOVB AL, [SI] OUTB DX,AL **INCW SI** CALL 205F LOOP 200C JMP 2006 MOVB BL,#0FH PUSH CX MOVW CX,#1FFFH NOP LOOP 2066 DECB BL JNZ 2063 POP CX RET DB 88H,83H,0F2H DB 88H,87H,0F2H DB 38H,88H,0F4H DB 78H,88H,0F4H DB 83H,88H,0F4H DB 87H,88H,0F8H DB 88H,38H,0F1H DB 88H,38H,0F1H DB 88H,88H,00H DB 88H,88H,00H

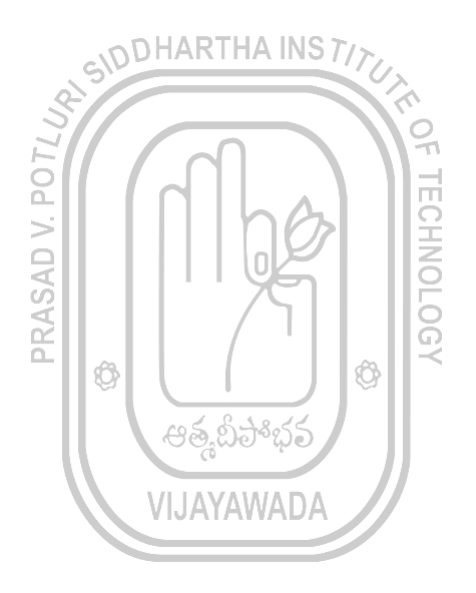

**RESULT:** 

# 9. EXPERIMENT STEPPER MOTOR INTERFACE

**AIM:** Write an assembly language program for stepper motor interface with 8086.

**Apparatus**: 8086 Microprocessor with power supply Stepper motor inter face

### **Procedure:**

- 1. Go to start menu and click on RUN and it will be opened.
- 2. Enter address D:/ESA/XT86.EXE
- 3. Press enter to continue.
- 4. Reset microprocessor kit.
- 5. To enter into assemble mode type A and press "ENTER"
- 6. Initialize segment register to 0000 i.e sb 00
- 7. Clear label using command "LC"
- 8. Direct address (DA) to a location using DA command.

Program: MOVB AL,#80 MOVW DX,#OFFH OUTB DX MOVB AL,#88 MOVW DX,#EFH OUTB DX CALL 2014 XCHGW AX,AX RORL AL,2 IMP 2008 PUSHF PUSH AX MOVW BX,#03H **DECW BX INE 2019** POP AX POPF RET

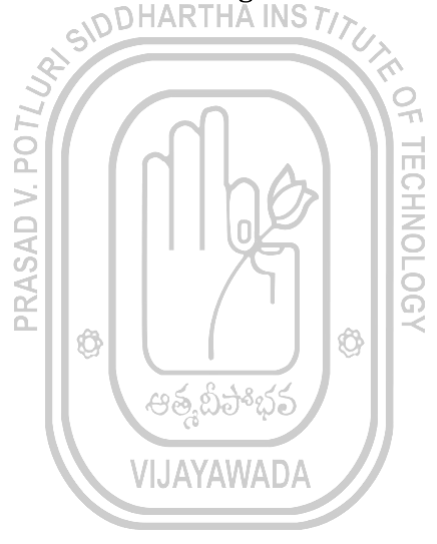

### **Result:**

Therefore the stepper motor interface is performed.

# 10. EXPERIMENT 8279 – KEYBOARD DISPLAY

AIM: To display a string of characters using 8279 Keyboard Display.

**EQUIPMENT REQUIRED:** PC loaded with TASM software.

### **PROCEDURE:**

- 1. First click on start and then select run and type cmd then ok.
- 2. Type D:// Enter into D Drive.
- 3. Type cd esa// Enter into ESA
- 4. Type XT86.
- 5. In the processor kit, reset the processor by pressing the reset button.
- 6. Now enter. A, next. DA address, Enter the program in the window.
- 7. The program is to be entered a space before every instruction.
- 8. Then type CX and then shift +1,Ex enter key D6,93,67,F3,F3,83 G 5000(Address).
- 9. Then on the Display board the output is displayed as per the Hexadecimal input

### PROGRAM

MOVB AL, #90 **MOVW DX, #82** OUTB DX MOVB AL, #00 OUTB DX **MOVW CX, #08** RPT: MOVB AL, #00 **MOVW DX, #80** OUTB DX LOOP 200C MOVW CX, #06 MOVW SI, #2100 LOOP: MOVB AL, [SI] OUTB DX INCW [SI] LOOP 201A **INT 03 RESULT:** SCHOOL

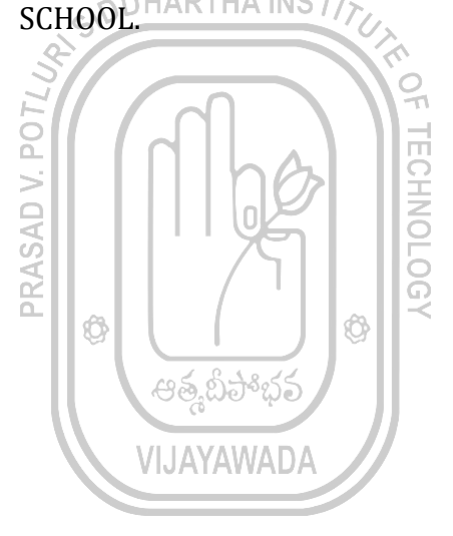

# 11. EXPERIMENT ADC Interface / DAC Interface

**AIM:** To generate a square wave using 8255.

**EQUIPMENT REQUIRED:** PC loaded with TASM software.

### **PROCEDURE:**

- **1.** First click on start and then select run and type cmd then ok.
- **2.** Type D:// Enter into D Drive.
- **3.** Type cd esa// Enter into ESA
- **4.** Type XT86.
- **5.** In the processor kit, reset the processor by pressing the reset button.
- **6.** Now enter. A, next. DA address, Enter the program in the window.
- **7.** The program is to be entered a space before every instruction.
- **8.** For the execution shift+1 (or)! is entered.

**9.** Then type Ex and Enter Key.

- **10.** After that type G.
- 11. Then enter the starting address.
- 12. Then the squarewave is displayed on the CRO.
- 13. Then observe the wave form and take readings like amplitude and frequency.

### **PROGRAM:**

MOVB AL, #80 MOVW DX, #0FFE7 OUTB DX L3 MOVB AL, #00 MOVW DX, #0FFE0 MOVW CX, #00FF L1 OUTB DX LOOP L1 MOVB AL, #0A MOVW CX, #00FF L2 OUTB DX LOOP L2 LOOP L3 INT 03!

### **RESULT:**

Square Wave.

සු කිට VIJAYAWADA

# 12. EXPERIMENT ARITHMETIC OPERATIONS USING 8051

AIM: To write an assembly program

**EQUIPMENT REQUIRED:** PC loaded with TASM software.

### **PROCEDURE:**

- 1. First click on start and then select run and type cmd then ok.
- 2. Type D:// Enter into D Drive.
- 3. Type cd esa// Enter into ESA
- 4. Type XT86.
- 5. Type >A 8000, here 8000 is the memory in which you want to write the data.
- 6. Write the program and then to see the total program press Z then SA and EA memory locations
- 7. To execute SR enter the starting address and press enter .
- 8. Then you can see the output.

### PROGRAM

### ADDITION:

ORG 8000H MOV DPTR, #9000H MOVX A,@DPTR MOV 0F0H,A MOV DPTR,#9001H MOVX A, @DPTR ADD A,0F0H MOV DPTR,#9002H MOVX @DPTR,A LJMP 0

RESULT: INPUT: OUTPUT:

### SUBTRACTION:

ORG 8000H MOV DPTR, #9001H MOVX A,@DPTR MOV 0F0H,A MOV DPTR,#9000H MOVX A, @DPTR SUB A,0F0H MOV DPTR,#9002H MOVX @DPTR,A LJMP 0

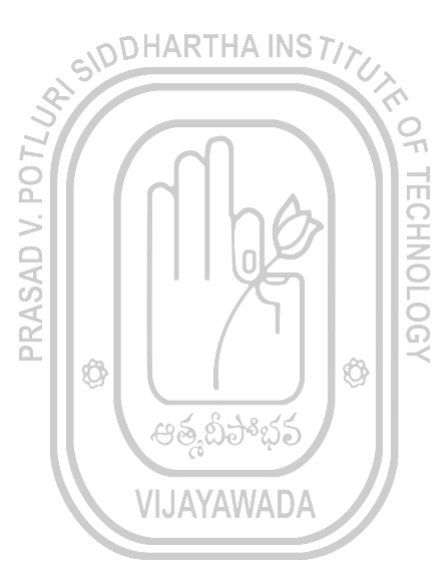

#### **MULTIPLICATION:**

ORG 8000H MOV DPTR, #9001H MOVX A,@DPTR MOV 0F0,A MOV DPTR,#9000H MOVX A, @DPTR MUL AB MOV DPTR,#9002H MOVX @DPTR,A LJMP 0

### RESULT: INPUT: OUTPUT:

### **DIVISION:**

ORG 8000H MOV DPTR, #9001H MOVX A,@DPTR MOV 0F0,A MOV DPTR,#9000H MOVX A, @DPTR DIV AB MOV DPTR,#9002H MOVX @DPTR,A LJMP 0

RESULT: INPUT: OUTPUT:

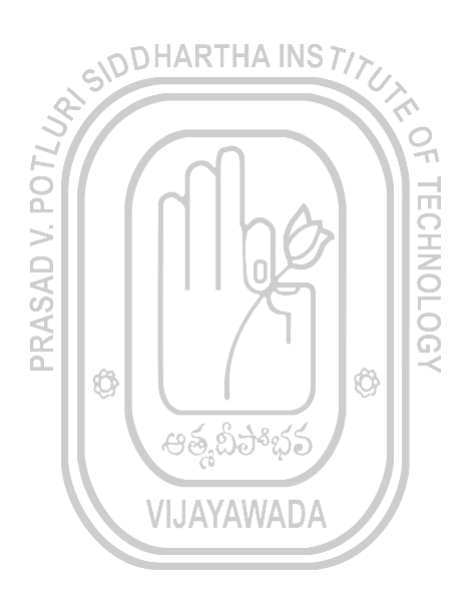

# 13. EXPERIMENT READING AND WRITING IN A PARALLEL PORT

AIM: To write an assembly program

**EQUIPMENT REQUIRED:** PC loaded with TASM software.

### **PROCEDURE:**

- 1. First click on start and then select run and type cmd then ok.
- 2. Type D:// Enter into D Drive.
- 3. Type cd esa// Enter into ESA
- 4. Type XT86.
- 5. Type >A 8000, here 8000 is the memory in which you want to write the data.
- 6. Write the program and then to see the total program press Z then SA and EA memory locations

CHARTHA INS TI

7. To execute SR enter the starting address and press enter.

P04

8. Then you can see the output.

### PROGRAM

MOV A, #20 MOV 90, A MOV R1,90 MOV A, #00 SJMP 8008

### RESULT:

| OU  | ГРО | Т                                                                                                    |    |     |     |                                                                                                    |     | Ø    | (    |      | Ô    | ~    |     |                |    |     |     |     |
|-----|-----|----------------------------------------------------------------------------------------------------|----|-----|-----|----------------------------------------------------------------------------------------------------|-----|------|------|------|------|------|-----|----------------|----|-----|-----|-----|
| A   |     | В                                                                                                    | S  | Р   | PSV | Ν                                                                                                    | DPH | DPL  | < d  | Ή0   | TL0  | TH1  | L T | L1             | P1 | P3  | РСН | PCL |
| < E | )>  | <f0< td=""><td>&gt;</td><td>&lt;82</td><td>1&gt;</td><td><d< td=""><td>0&gt;</td><td>&lt;83&gt;</td><td>&lt;82</td><td>2&gt;</td><td>&lt;8C&gt;</td><td>&gt; &lt;8</td><td>A&gt;</td><td><b>&lt;8</b>D</td><td>)&gt;</td><td>&lt;8B</td><td>&gt;</td><td></td></d<></td></f0<> | >  | <82 | 1>  | <d< td=""><td>0&gt;</td><td>&lt;83&gt;</td><td>&lt;82</td><td>2&gt;</td><td>&lt;8C&gt;</td><td>&gt; &lt;8</td><td>A&gt;</td><td><b>&lt;8</b>D</td><td>)&gt;</td><td>&lt;8B</td><td>&gt;</td><td></td></d<> | 0>  | <83> | <82  | 2>   | <8C> | > <8 | A>  | <b>&lt;8</b> D | )> | <8B | >   |     |
| 00  |     | 00                                                                                                    | 07 | 7   | 01  |                                                                                                    | 00  | 00   | 1000 | 0,,0 | 0    | 00   | 00  | 2              | 0  | FB  | 80  | 80  |
| R0  | R1  | R2                                                                                                    | R3 | R4  | R5  | R6                                                                                                    | R7  | PSW  | JAIA | YVAD | A /  |      |     |                |    |     |     |     |
| 00  | 20  | 1B                                                                                                    | 99 | DF  | 6F  | B3                                                                                                    | 20  | 0000 | 0007 |      |      |      |     |                |    |     |     |     |
|     |     |                                                                                                    |    |     |     |                                                                                                    |     |      |      |      |      |      |     |                |    |     |     |     |

ECHNOL

# **14. EXPERIMENT** TIMER IN DIFFERENT MODES

**AIM: -** To perform the operation of timer in different modes using 8051.

**EQUIPMENT REQUIRED:** PC loaded with TASM software.

### **PROCEDURE:**

- 1. First click on start and then select run and type cmd then ok.
- 2. Type D:// Enter into D Drive.
- 3. Type cd esa// Enter into ESA
- 4. Type XT86.
- 5. Type >A 8000, here 8000 is the memory in which you want to write the data.
- 6. Write the program and then to see the total program press Z then SA and EA memory locations
- 7. To execute SR enter the starting address and press enter.
- To execute SK enter the stress of the stress of the stress

|            |        |         |                                                              | <i>U</i> , |
|------------|--------|---------|--------------------------------------------------------------|------------|
| PROGRAM: - |        | 0110    | n)                                                           | 97 T       |
| ADDRESS    | OPCODE | LABEL   | MNEMONIC                                                     | OPERAND    |
|            |        | SAD     | MOV                                                          | 89, #01    |
|            |        | WAIT :  | MOV                                                          | 8A,#0F2    |
|            |        | Ø       | MOV                                                          | 8C,#0FF    |
|            |        |         | $\mathcal{C}$ $\mathcal{C}$ $\mathbf{P}$ $\mathbf{P}^{*}$ భవ | 95         |
|            |        |         | JACALLDA                                                     | DELAY      |
|            |        |         | SJMP                                                         | WAIT       |
|            |        | DELAY : | SETB                                                         | 8C         |
|            |        | HERE :  | JNB                                                          | 8D, HERE   |
|            |        |         | CLR                                                          | 8C         |
|            |        |         | CLR                                                          | 8D         |
|            |        |         | RET                                                          |            |

### **RESULT: -**

Input:

**Output:** 

# **15. EXPERIMENT** SERIAL COMMUNICATION USING 8051

AIM: - To perform serial communication between the Master and Slave microprocessor using 8051 micro controller.

### **APPARATUS:**

8051 Micro controller Key board Power supply

### THEORY: -

The serial port is full duplex, meaning it can transmit and receive simultaneously. It is also receive buffered, meaning it can commence reception of second byte before a previously received byte has been read from the receive register. The serial port receive and transmit registers are both accessed at special function register SBUF to SBUF accesses a physically separate receive register. However, if the first byte still has not been by the time reception of the second byte is complete, one of the bytes will be last.

DHARTHA INS TIT

# **OPERATING MODES FOR SERIAL PORT: -**

MODE 0: Serial data enters and exists through RXD, TXD outputs the shift clock. 8 bits are received/transmitted. The baud rate is fixed at 1/12 the oscillator frequency. MODE 1: 10 bits are transmitted (through TXD) or received ((through RXD): a start bit (0), 8 (LSB first) bits and a stop bit (1). The baud rate is variable.

MODE2: 11 bits are transmitted (through TXD) or received (through RXD): a start bit (0), 8 bits (LSB first), a 9<sup>th</sup> data bit and a stop bit (1).

# PROGRAMMING 8051 FOR SERIAL DATA TRANSFER: -

- 1. Clear T<sub>1</sub> with CLR T<sub>1</sub> instruction.
- 2. Write a character to be sent into SBUF register
- 3. Check the T<sub>1</sub> flag (register) bit with instruction JNB T<sub>1</sub>, XXXX to see if the character has been transferred.
- 4. Go to step 1 to transfer the next character. The baud rate is 1/32 (or) 1/64 the oscillator frequency.

### PROGRAMMING 8051 FOR RECEIVING SERIAL DATA: -

- 1. Clear RI to CLR RI instruction.
- 2. Check the RI flag bit with instruction JNB, RI, XXXX to see if an entire character has been transferred.
- 3. If R1 to see, SBUF has the byte save this byte.
- 4. Go to step 1 to receive the next character.

### **PROCEDURE: -**

Connect the master and slave in series and connect them to system. Press EXE MEM, PROG MEM and then type the starting address of program (i. E. 8000) in master. Press EXE MEM, PROG MEM and then 8100 in slave. Press EXE MEM, external data and then enter the data at 9200 in master. Execute the slave first and then master {Press GO

8100 execute in slave and GO 8000 execute in master}. Then check contents of O/P register for received data in slave.

| 60E<br>PTR, #9200                                                                                |
|--------------------------------------------------------------------------------------------------|
| PTR, #9200                                                                                       |
|                                                                                                  |
| , @DPTR                                                                                          |
| 60E                                                                                              |
|                                                                                                  |
|                                                                                                  |
|                                                                                                  |
|                                                                                                  |
| PTR                                                                                              |
| , @DPTR                                                                                          |
| 60E                                                                                              |
| (ERE                                                                                             |
| PERAND                                                                                           |
| 6E2                                                                                              |
| PTR, #9200                                                                                       |
| 6E2                                                                                              |
| DPTR, A                                                                                          |
|                                                                                                  |
| PTR                                                                                              |
| 0PTR<br>6E2                                                                                      |
| 0PTR<br>6E2<br>0DPTR, A                                                                          |
| ر<br>ا<br>ا<br>ا<br>ا<br>ا<br>ا<br>ا<br>ا<br>ا<br>ا<br>ا<br>ا<br>ا<br>ا<br>ا<br>ا<br>ا<br>ا<br>ا |

Result: -

Input: -

Output: -